# Caccia di selezione

Manuale

# Guida selecontrollore - immissione e consultazione abbattimenti

I Cervidi sono gestiti in Umbria attraverso la caccia di selezione svolta all'interno dei distretti e realizzata tramite piani di abbattimento da punti sparo fissi e georeferenziati, che prevedono un'assegnazione dei capi per sesso e classe di età. I piani di abbattimento sono autorizzati annualmente sulla base di monitoraggi effettuati in periodo primaverile da punti fissi, che permettono di stimare la consistenza della popolazione pre-riproduttiva di ciascun distretto.

L'area riservata è destinata ai cacciatori di selezione ed ai capi distretto per l'immissione dei singoli abbattimenti dei capi assegnati ed il controllo della regolarità dell'abbattimento (per sesso e classe di età).

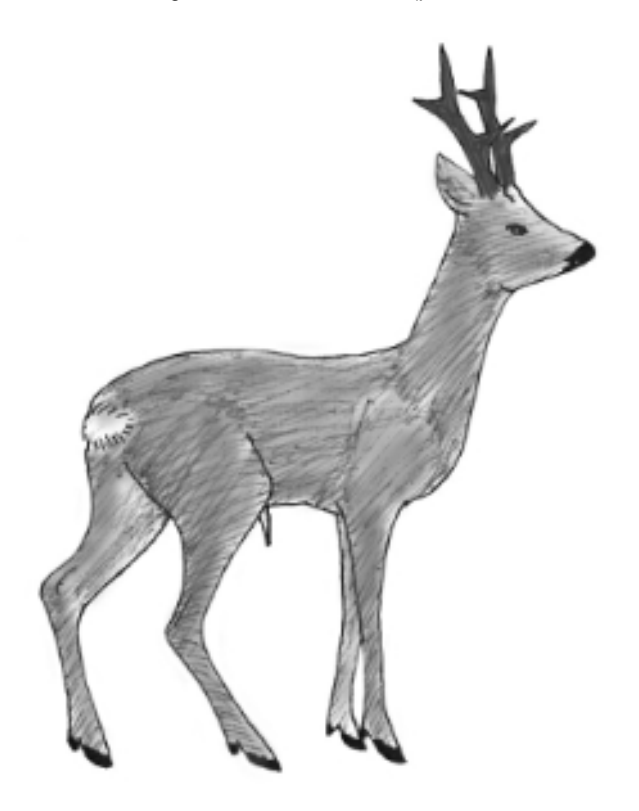

https://cacciadiselezione.regione.umbria.it/

Il cacciatore, regolarmente abilitato e iscritto all'ATC di appartenenza per il proprio distretto, potrà collegarsi al servizio e gestire le proprie schede abbattimento. Per autenticarsi potrà utilizzare SPID, il Sistema Pubblico di Identità Digitale, che permette di accedere a tutti i servizi online della Pubblica Amministrazione con un'unica Identità Digitale (username e password). In alternativa gli utenti che possiedono un account su FED-Umbria (https://identity.pa.umbria.it), il sistema di identità federata di Regione Umbria, possono continuare ad utilizzare FED-Umbria. Occorre tuttavia considerare che il sistema FED-Umbria non sarà più disponibile a partire dal 2020. Per registrarsi nel Sistema Pubblico di Identità Digitale, si consiglia di seguire le istruzioni disponibili su:

https://www.spid.gov.it

**()** 

### Le condizioni per utilizzare il sistema

Per utilizzare il sistema occorre:

- 1. Essere registrati a SPID o FED-Umbria;
- Il proprio utente e il distretto devono essere stati correttamente configurati nel sistema allo scopo i capidistretto provvedono a inoltrare le informazioni necessarie a Regione Umbria (vedere le indicazioni per i capidistretto in http://www.regione.umbria.it/gestion e-caccia-di-selezione-capriolo-daino);
- 3. Connettività di rete e disponibilità di un dispositivo (PC, Tblet o cellulare di tipo Smartphone) predisposto per navigare in rete.

### Accedere al servizio - autenticazione

Nell'immagine seguente si può vedere la pagina iniziale del servizio. Facendo click su "ACCEDI" si passa al sistema di autenticazione.

| CACCIA DI SELEZIONE |        |  |
|---------------------|--------|--|
|                     | ACCEDI |  |
|                     |        |  |
|                     |        |  |

Quindi si potrà scegliere di entrare con SPID (la modalità consigliata) o con FED-Umbria per chi avesse già un account di FED-Umbria.

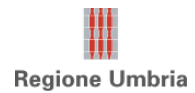

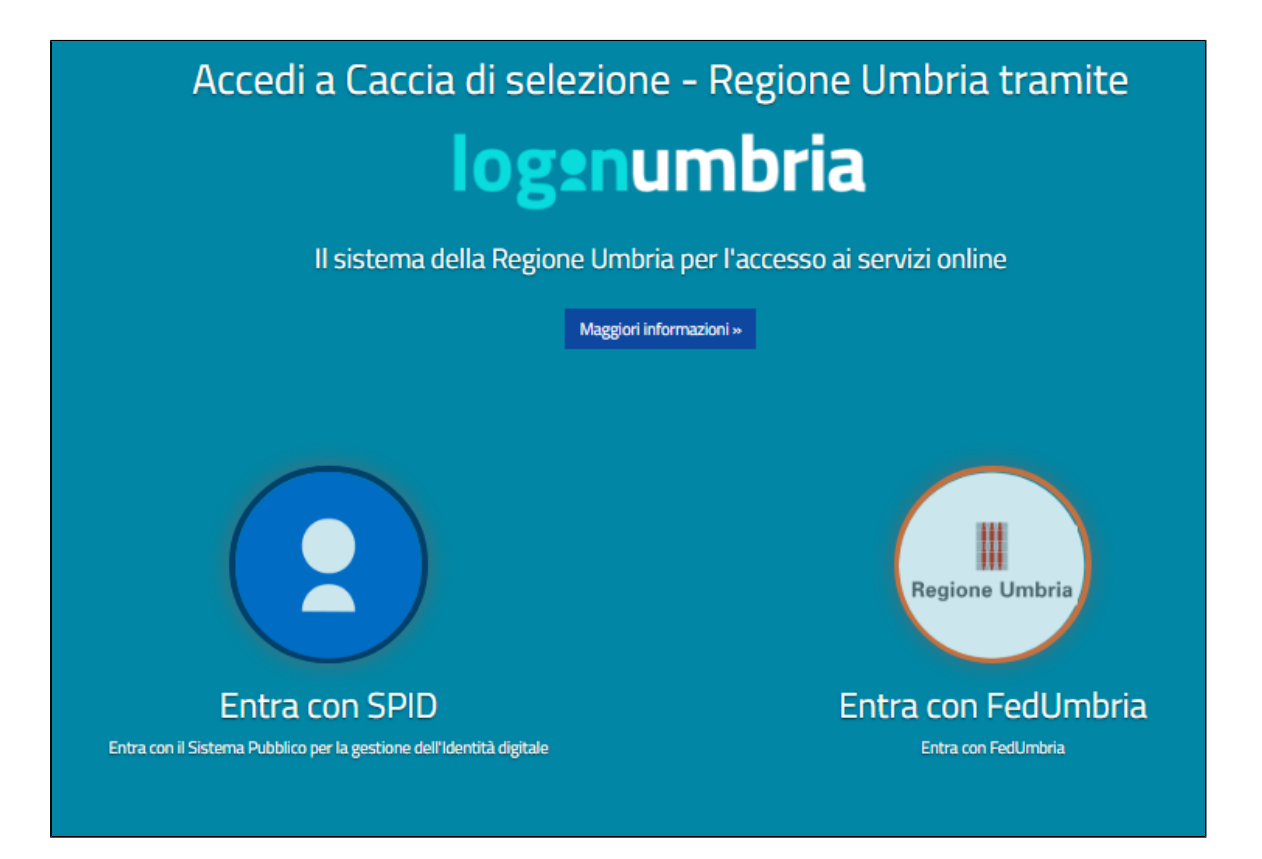

Vediamo ora le schermate che si visualizzano quando si sceglie di entrare con SPID.

Per prima cosa occorre scegliere il fornitore che ha erogato le credenziali SPID facendo click su "Entra con SPID".

| Entra con SPID                                                                                                    | sped & AgID Agenzia per<br>I'Italia Digitale |
|----------------------------------------------------------------------------------------------------|----------------------------------------------|
| Entra con il Sistema Pubblico per la gestione dell'Identità Digitale<br>SPID è il sistema di accesso che consente di utilizzare, con un'identità digitale unica, i servizi online della                                     | Entra con SPID                               |
| Pubblica Amministrazione e dei privati accreditati.<br>Se sei già in possesso di un'identità digitale, accedi con le credenziali del tuo gestore.<br>Se non hai ancora un'identità digitale, richiedila ad uno dei gestori. | TIM id                                       |
|                                                                                                    | Namirial <b>2</b> D                          |
| ▲ Torna su                                                                                                    |                                              |
|                                                                                                    |                                              |
|                                                                                                    | intesa                                       |
|                                                                                                    | -lep <u>eda</u>                              |
|                                                                                                    | Poste D sprd                                 |

Comparirà poi una schermata con la possibilità di inserire nome utente e password.

# sp:d

# Richiesta di accesso di livello SPID 1 da Regione Umbria - Login Umbria

NOME UTENTE

inserisci e-mail

PASSWORD

inserisci password

Hai dimenticato il nome utente o la password?

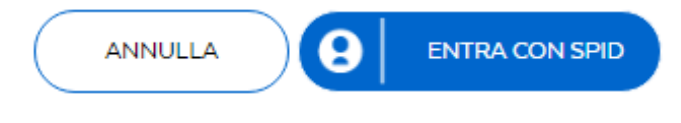

Come ultimo passaggio SPID informa l'utente che alcune informazioni personali (Nome, Cognome, Codice Fiscale) verranno passati ai sistemi informatici di Regione Umbria. Occorre fare click su "Acconsento".

| Richiesta di accesso di livello SPID 1 da                          |
|--------------------------------------------------------------------|
| Regione Umbria - Login Umbria                                      |
| I seguenti dati stanno per essere inviati al fornitore dei servizi |
| Indirizzo di posta elettronica                                     |
| Cognome                                                            |
| Codice fiscale                                                     |
| Nome                                                               |
| Codice identificativo                                              |
| NON ACCONSENTO                                                     |

Si entra nel sistema e compare, in alto a sinistra il proprio Nome e cognome. Esempio "Utente: Mario Rossi".

Fare click su "ABBATTIMENTI"

| CACCIA DI SEL | EZIONE       |  |
|---------------|--------------|--|
|               |              |  |
|               |              |  |
|               | Abbattimenti |  |
|               |              |  |

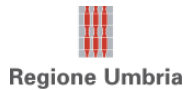

## La propria pagina "di lavoro"

La pagina di lavoro comprende una fascia orizzontale superiore fissa con due comandi:

- HOME Simbolo della casa facendo click sul simbolo si torna sempre a questa pagina di lavoro iniziale;
- ESCI -simbolo della porta facendo click sul simbolo si esce dal sistema.

| Caccia di selezione                                          |                                  |                                  | E                              |
|--------------------------------------------------------------|----------------------------------|----------------------------------|--------------------------------|
|                                                              |                                  |                                  |                                |
| NOTA BENE: Se nell'utilizzo de iniziale con il comando CASA. | I sistema si dovesse dimenticare | e qualche passaggio si può sempr | e tornare indietro alla pagina |

Sulla sinistra vi è un menu laterale che permette di svolgere le due attività principali del sistema:

- Immettere un nuovo abbattimento Comando "Nuovo abbattimento";
- Consultare e ricercare i propri abbattimenti Comando "I miei abbattimenti".

| Nuovo abbattimento +  |
|-----------------------|
| I miei abbattimenti 📥 |
|                       |
|                       |

A centro pagina vi è lo spazio per vedere tutti i messaggi che il sistema invia al selecontrollore da parte del capodistretto. Possono essere ricevuti anche messaggi da parte di ATC/Regione Umbria.

Ogni messaggio è relativo ad una scheda abbattimento. Facendo click sul simbolo di freccia alla destra di ogni elemento, evidenziata in

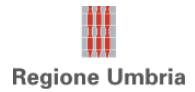

giallo nell'immagine seguente, si apre la scheda dell'abbattimento.

| Alessandro Ros   | si 🥕                                                     |   |
|------------------|----------------------------------------------------------|---|
| Data 🕹           | Notifiche                                                |   |
| 27/03/2019 16:07 | Notifica di rifiuto abbattimento da Azzurra Pantella     | • |
| 27/03/2019 16:06 | Nota da Azzurra Pantella                                 | ► |
| 27/03/2019 12:38 | Nota da Azzurra Pantella                                 | ► |
| 27/03/2019 12:04 | Notifica di rifiuto abbattimento da Azzurra Pantella     | ► |
| 26/03/2019 18:36 | Nota da Azzurra Pantella                                 | ► |
| 26/03/2019 18:35 | Notifica di validazione abbattimento da Azzurra Pantella |   |

In alto, sempre nel riquadro delle notifiche, c'è il simbolo della matita che permette di andare alla modifica dei propri dati personali.

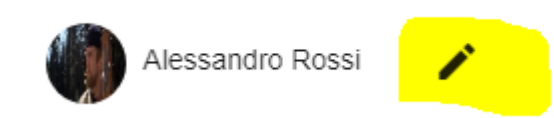

Di seguito la pagina di visualizzazione dei propri dati personali. E' possibile modificarli e caricare la propria foto.

Per modificare i dati occorre fare click su "Modifica", e inserire i propri dati quindi scegliere "Salva" (oppure "Annulla" per annullare l'operazione).

| Caccia di selezione               |                                              |
|-----------------------------------|----------------------------------------------|
|                                   |                                              |
| Norme Alessandro                  | Dati Anagrafici                              |
| Coprome<br>Rossi                  | 69/2008 0                                    |
| Costex focale<br>BTOLSN08P06G478E | Nato a<br>Perugia                            |
|                                   | Pessterite a (Cita)<br>Perugia               |
|                                   | Provincia                                    |
|                                   | Residente in (Indirizzo)                     |
| Profilo cacciatore                | CAP                                          |
| Licenza di caccia                 |                                              |
|                                   | Info di contatto                             |
|                                   | Email<br>azzurra pantella/Bumbriadioitale it |
|                                   |                                              |
| Modifies                          | /                                            |
|                                   |                                              |

#### Nuova scheda abbattimento

#### PASSO 1

Dalla propria pagina iniziale (HOME) si può immettere una nuova scheda scegliendo la voce del manu a sinistra "Nuovo abbattimento".

Appare la scheda dove inserire i dati del capo con alcuni dati pre-compilati o con delle possibilità di scelta fissa. I campi sono:

- Stagione: Compaiono le stagioni ed il tipo di animale per le quali si possono inserire le schede (Ad esempio "Capriolo 2019").
- Distretto: il proprio distretto
- Numero fascetta: Inserire il numero della fascetta
- Data abbattimento: Inserire la data di abbattimento utilizzando lo strumento "Calendario"
- Sesso: Selezionare M o F
- Palco: compare solo se Maschio. Scegliere il palco tra quelli proposti
- Embrioni: compare solo se femmina. Indicare il numero
- Classe : Selezionare la classe
- **Peso:** indicare il peso in Kg
- Note cacciatore: campo libero

Per andare avanti usare il comando "**Prossimo STEP**". Se la schermata non cambia, verificare che tutti i campi obbligatori, evidenziati da un asterisco, siano correttamente compilati. Eventualmente verificare anche la data.

| Ca | cia c         | di selezione 🔒                       |                     | Ð   |
|----|---------------|--------------------------------------|---------------------|-----|
| 1  | Sceg          | gli la tipologia: Selezione capriolo |                     |     |
|    | Stagio<br>Cap | one *<br>riolo 2019 👻                | Distretto *<br>TEST | -   |
|    | Num           | nero fascetta *                      | Data abbattimento * |     |
|    | 0             | Sesso *<br>M                         | ▼ Palco *           | ~   |
|    | Ø             | Classe '<br>Classe 0 -               | Kg Peso vuoto       |     |
|    | Nota          | a cacciatore:                        |                     | ĥ   |
|    |               |                                      | Prossimo s          | tep |

#### PASSO 2

Con "Prossimo step" si può passare alla seconda fase dell'inserimento di una scheda.

La pagina della scheda mostra nella parte superiore i dati principali.

|                        | Tipologia abbattimento: Selezione capriolo |          |
|------------------------|--------------------------------------------|----------|
| Stagione Capriolo 2019 | Distretto TEST                             |          |
| Capriolo 2019          | * TEST                                     | <b>•</b> |
|                        |                                            | )        |
| Numero fascetta        | Data abbattimento                          |          |
| 123                    | 28/3/2019                                  | (=)      |
|                        |                                            | _        |

Nella fascia centrale lo stato della scheda: in questa fase la scheda è ancora in lavorazione e solo il selecontrollore può vederla.

| Stato:           |            |                            |            |
|------------------|------------|----------------------------|------------|
| > In lavorazione | > Proposta | > In attesa di validazione | > Validata |
|                  |            |                            |            |

Nella parte inferiore il dettaglio dell'animale, le foto, e tutti i commenti ricevuti a proposito della scheda. Per muoversi tra queste informazioni occorre fare click sulle etichette "Dettaglio", "Foto", "Note".

| Dettaglio                 | Note                                 |
|---------------------------|--------------------------------------|
| Sesso M<br>M              | ~                                    |
| Classe di età<br>Classe 1 | - Peso vuoto<br>Kg 12                |
| alco<br>otto le orecchie  | <ul> <li>Nota cacciatore:</li> </ul> |
|                           | Notifica > Modifica > Scarica scheda |

Per modificare i dati inseriti o caricare la prime foto, scorrere verso il basso e quindi selezionare il comando "Modifica".

Il giorno stesso dell'abbattimento si potranno ad esempio caricare le prime foto del corpo e della testa del capo abbattuto. Nell'immagine seguente compare la sezione per il caricamento delle foto. Ogni foto ha il suo esempio che può essere visualizzato facendo click sul punto interrogativo.

Per caricare una foto utilizzare il comando di caricamento foto, ad esempio "Carica foto corpo intero". Se si utilizza un PC o tablet si potranno sfogliare le cartelle dei file, se si utilizza un cellulare si apriranno le gallerie di immagini o si potrà utilizzare direttamente il dispositivo fotografico del cellulare.

| Dettaglio | Foto | Note             |                         |                                       |   |
|-----------|------|------------------|-------------------------|---------------------------------------|---|
|           |      |                  |                         |                                       |   |
|           |      | Corpo            | <mark>0</mark>          | Emimandibola superiore                | 0 |
|           |      | Testa            | ø                       | Emimandibola laterale                 | Q |
|           |      | Annulla <b>k</b> | Salva 🔒 Elimina 🁔 Elimi | na foto 👔 Modifica 🧨 Scarica scheda 🛓 |   |

(i) NOTA BENE: Non si possono caricare foto con data precedente alla data dell'abbattimento. Foto con data posteriore verranno caricate con un avviso. Non si possono caricare due volte le stesse foto.

Per salvare ogni modifica occorre utilizzare il comando "Salva".

Per correggere il caricamento delle foto, si può utilizzare il comando "**Elimina foto**". Il comando "**Elimina**" cancella tutta la scheda. Per annullare solo l'ultima modifica non ancora salvata, utilizzare il comando "**Annulla**". Con il comando "**Scarica scheda**" il sistema genera un . *pdf* con tutte le informazioni e le immagini che può essere salvato sul proprio dispositivo (ad esempio per stamparlo).

#### Il comando "Notifica" - Avvisare il capodistretto

Il giorno della battuta o comunque quando i primi dati e le foto del corpo e della testa sono stati caricati, il selecontrollore può avvisare il capodistretto che l'abbattimento è avvenuto utilizzando il comando "**Notifica**".

| Dettaglio        | Foto | Note |     |                 |
|------------------|------|------|-----|-----------------|
|                  |      |      |     |                 |
| Sesso M          |      |      |     |                 |
| Μ                |      |      |     | ·····           |
| Classe di età    |      |      |     | Peso vuoto      |
| Classe 1         |      |      | -   | <b>Kg</b> 12    |
| lco              |      |      |     |                 |
| otto le orecchie |      |      | - N | ota cacciatore: |
|                  |      |      |     |                 |

Dopo aver utilizzato il comando "**Notifica**", la scheda è entrata nello stato "**Proposta**" : può sempre essere modificata, ma anche il capodistretto la può subito vedere e può commentarla. Tutti i commenti compaiono nella pagina iniziale di lavoro nella sezione centrale delle "Notifiche" e quelli specifici di una scheda si possono leggere anche all'interno della scheda nel campo "Note".

| Stato:           |            |                            |            |
|------------------|------------|----------------------------|------------|
| > In lavorazione | > Proposta | ► In attesa di validazione | ► Validata |
|                  |            |                            |            |

#### Il comando "Completa" - Completare la scheda e passarla al capodistretto

Il selecontrollore potrà in un secondo momento, tipicamente a distanza di diversi giorni, rientrare nel sistema e completare la scheda

caricando le foto delle mandibole. Per ritrovare la scheda seguire la informazioni de paragrafo successivo che spiega come consultare le proprie schede abbattimento.

La scheda, già visibile al capodistretto, dovrà essere completata caricando le foto delle mandibole. Una volta completata potrà essere inoltrata al capodistretto con il comando "**Completa**".

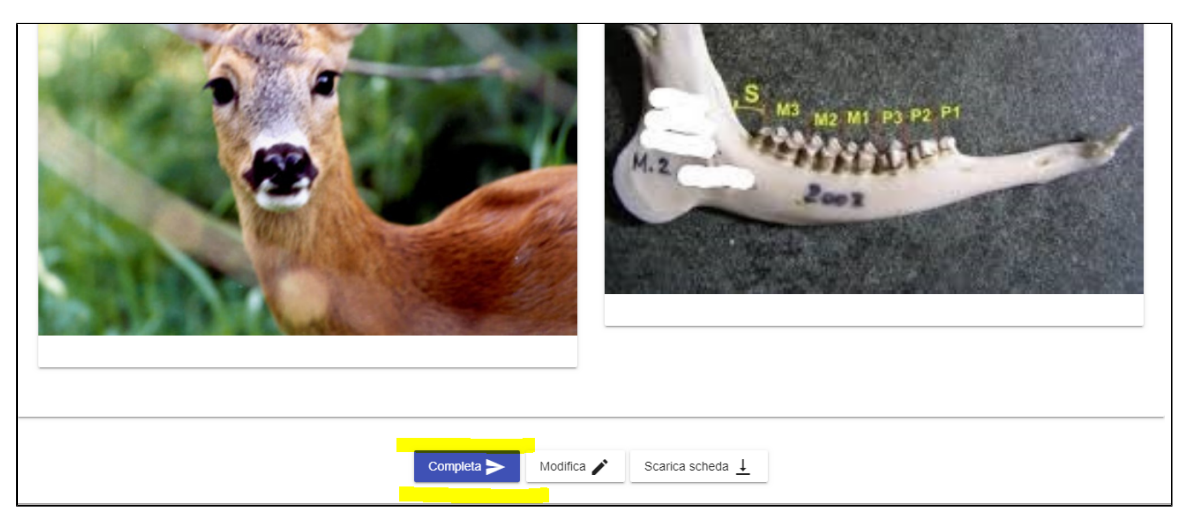

Dopo aver utilizzato il comando "**Completa**", la scheda passa allo stato "**In attesa di validazione**": non potrà essere più modificata e solo il capodistretto potrà rimetterla nello stato "in lavorazione". Solo il capodistretto può riportare indietro la scheda in stato di lavorazione, ad esempio se il capodistretto ritiene che ci sia qualche dato da correggere.

| Stato:         |            |                          |            |  |
|----------------|------------|--------------------------|------------|--|
|                |            |                          |            |  |
| In lavorazione | > Proposta | In attesa di validazione | ► Validata |  |
|                |            |                          | F          |  |
|                |            |                          |            |  |
|                |            |                          |            |  |

Il selecontrollore continua a vedere la scheda e viene avvisato quando il capodistretto valida la scheda. Le schede validate saranno nello stato "Validata": Il selecontrollore continua a vedere la scheda validata ma non può più modificarla. Anche ATC e Regione vedono le schede, ma **solo** dopo che queste sono state validate dal capodistretto.

| Stato:           |            |                            |            |  |
|------------------|------------|----------------------------|------------|--|
| > In lavorazione | > Proposta | > In attesa di validazione | ► Validata |  |
|                  |            |                            |            |  |

#### Consultare le proprie schede abbattimento

Dalla propria pagina iniziale (HOME) si può vedere la lista dei propri abbattimenti con il comando "I miei abbattimenti". Compare una lista di elementi , ogni elemento rappresenta una scheda e si può subito vedere in che stato è la scheda (In lavorazione / Proposta / In attesa di validazione ), la data della scheda, il distretto e il numero di fascetta. Per vedere il dettaglio della scheda occorre fare click sulla freccia verso destra in corrispondenza dell'elemento.

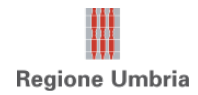

| Cac | cia di selez             | ione 🏠        |            |          |                        | Э                                            |
|-----|--------------------------|---------------|------------|----------|------------------------|----------------------------------------------|
| Cer | ca                       |               |            |          |                        | y .                                          |
| ID  | Stato                    | Stagione      | Data 🕹     | Fascetta | Distretto              |                                              |
| 52  | Validato                 | Capriolo 2019 | 26/03/2019 | 1232432  | TEST                   |                                              |
| 54  | Proposto                 | Daino 2019    | 27/03/2019 | 326478   | TEST                   | •                                            |
| 55  | Attesa di<br>validazione | Capriolo 2019 | 27/03/2019 | 1234567  | TEST                   | •                                            |
| 62  | In lavorazione           | Capriolo 2019 | 28/03/2019 | 123      | TEST                   | •                                            |
|     |                          |               |            |          | Elementi per pagina 10 | ▼ 1-4 di 4  < < >>                           |
|     |                          |               |            |          |                        | Scarica CSV file di tutti gli abbattimenti 上 |

E' possibile impostare dei filtri di ricerca, per utilizzare i filtri fare click sull'icona a destra della etichetta "Cerca".

Si aprirà una pannello dove è possibile inserire i propri criteri di ricerca.

| Caccia di selezione | •     |           | E |
|---------------------|-------|-----------|---|
| Cerca               |       |           | ^ |
| Stagione            |       | Distretto | v |
| Stato               | ▼ Dal | Al Al     | Ē |
|                     |       |           | Q |

Il risultato della ricerca può essere esportato in un formato .csv. Il file viene scaricato nel proprio dispositivo e può essere aperto come foglio di calcolo, ad esempio con OpenCalc oppure con Excel (Dati-> Importa da file).

## Il capodistretto

Il capodistretto può fare tutto ciò che fa il selecontrollore, in più può vedere e controllare le schede che gli vengono sottoposte dai cacciatori del proprio distretto. Il capodistretto può commentarle e verificale. Se la verifica è positiva le valida, altrimenti può rimandarle in lavorazione al cacciatore,

Per poter vedere le schede dei selecontrollori del suo distretto ha una voce in più nel menu a sinistra della propria pagina di lavoro (HOME). La voce è la terza: "Abbattimenti".

| Nuovo abbattimento +  |
|-----------------------|
| I miei abbattimenti 🔤 |
| Abbattimenti 🗮        |
|                       |

Con il comando "Abbattimenti" può aprire la lista delle schede di sua competenza, consultando subito il nome del cacciatore, data e numero di fascetta. Come illustrato nel paragrafo precedente potrà impostare dei filtri di ricerca ed esportare la lista delle battute in formato .csv. Fac endo click sulla freccia a destra di ogni elemento il capodistretto può aprire la singola scheda.

| ID | Stato                    | Stagione      | Data 🕹     | Fascetta | Distretto | Cacciatore       |
|----|--------------------------|---------------|------------|----------|-----------|------------------|
| 52 | Validato                 | Capriolo 2019 | 26/03/2019 | 1232432  | TEST      | Alessandro Rossi |
| 54 | Proposto                 | Daino 2019    | 27/03/2019 | 326478   | TEST      | Alessandro Rossi |
| 55 | Attesa di<br>validazione | Capriolo 2019 | 27/03/2019 | 1234567  | TEST      | Alessandro Rossi |
| 56 | Attesa di<br>validazione | Daino 2019    | 27/03/2019 | 123127   | TEST      | Azzurra Pantella |

Il capodistretto può vedere la scheda e inserire i propri commenti nella sezione "Note", tramite il comando "Nuova Nota".

| Dettaglio        | Foto            | Note                                  |                       |   |            |   |   |   |   |
|------------------|-----------------|---------------------------------------|-----------------------|---|------------|---|---|---|---|
|                  |                 |                                       |                       |   |            |   |   |   |   |
| Data 🕁           | Nota            |                                       |                       |   |            |   |   |   |   |
| 27/03/2019 12:38 | Azzur<br>3 punt | r <b>a Pantella:</b><br>i di penalità |                       |   |            |   |   |   |   |
| 26/03/2019 18:36 | Azzur<br>Bel La | ra Pantella:<br>voro!                 |                       |   |            |   |   |   |   |
| Nuova nota 🚍     |                 |                                       | Elementi per pagina 5 | * | 1 - 2 di 2 | < | < | > | > |

Quando le schede sono nello stato "In Attesa di valutazione", nella parte inferiore della scheda del capodistretto compaiono i due comandi "V alida" e "Rifiuta".

| > Proposta | ► In attesa di validazione | > Validata                        |
|------------|----------------------------|-----------------------------------|
| Foto       | Note                       |                                   |
|            |                            |                                   |
|            |                            | <b>.</b>                          |
|            |                            | Peso vuoto<br>Kg 18               |
|            |                            |                                   |
|            |                            | Nota cacciatore:                  |
|            |                            |                                   |
|            |                            |                                   |
|            |                            | Valida 🗸 Rifiuta > Scarica scheda |
|            | <b>F</b> oto               | Proposta Foto Note                |

Solo dopo che il capodistretto valida la scheda, questa passa in visione ad ATC e Regione Umbria.

Le schede rifiutate tornano in stato di lavorazione e possono essere nuovamente modificate dal cacciatore secondo le indicazioni del capodistretto.